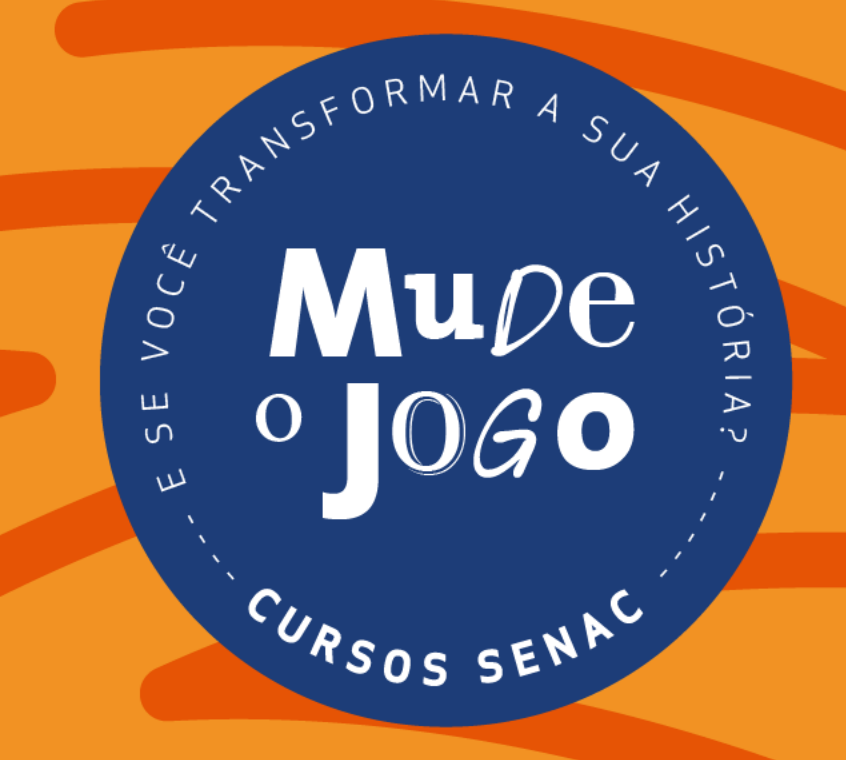

# Orientativo para matrículas online

Passo-a-passo

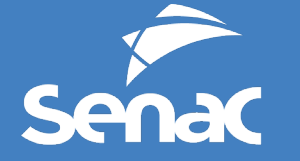

CNC | Fecomércio MG Sindicatos Empresariais | Sesc Senac, integrado ao Sistema Fecomércio MG

**TELA 1. LOGIN** 

Faça seu login ou cadastre-se, utilizando o botão central da página.

#### SITES DO SENAC MG

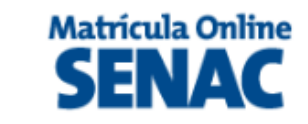

| 💄 Olá, Visitan | te ! |             |
|----------------|------|-------------|
| FAÇA SEU LOGIN | ou   | CADASTRE-SE |

# MATRICULA INICIADA, VOCÊ TEM O PRAZO DE 1 HORA(S) E 58 MINUTO(S) PARA CONCLUIR. CURSO: INÍCIO: 29/07/2024 HORÁRIO: 07:00h às 10:00h Depilação com Linha TéRMINO: 15/08/2024 LOCAL DE REALIZAÇÃO: CARGA HORÁRIA: 35 horas Genérico p/ todas Unidades aaa - Nova Lima - MG Incar Curso

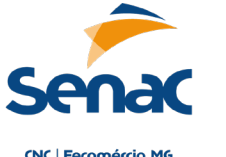

Senac, integrado ao Sistema Fecomércio MG

2

Passo

Realize seu login digite seu CPF e sua senha.

Caso não tenha o cadastro será necessário cadastrar-se. Para essa ação digite os dados solicitados e na sequência clique em enviar

| Cadas                           | stre-se         |
|---------------------------------|-----------------|
| CPF                             |                 |
| Nome Completo                   |                 |
| E-mail                          |                 |
| Repita o e-mail                 |                 |
| Data de Nascimento              |                 |
| Sexo: 🔘 Masculino 🔍 Femin       | ino             |
| Senha                           | Repita a senha  |
| 🗌 Mostrar Senha                 | 🗌 Mostrar Senha |
| Quero receber promoções exclusi | vas por e-mail  |
|                                 | ENVIAR          |

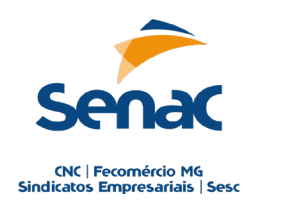

Senac, integrado ao Sistema **Fecomércio MG** 

**TELA 1. DOCUMENTAÇÃO** NECESSÁRIA

#### a) "ADICIONAR"

Clique em adicionar para inserir uma foto ou scanear os documentos solicitados nas faixas azuis

#### b) "VINCULAR ARQUIVO"

Clique em vincular arquivo, e selecione uma das opção disponíveis para a descrição do documento. Na sequência selecione o documento que foi scaneado ou que foi fotografado ao campo corresponde a descrição

c) "TERMOS E ACEITES" Leia e assinale os termos

|                                                                                                    |                                                                                                    | <ul> <li>SITES DO SENAC MG</li> </ul>                                                                                                  |                                                                              |                       |                  |
|----------------------------------------------------------------------------------------------------|----------------------------------------------------------------------------------------------------|----------------------------------------------------------------------------------------------------|------------------------------------------------------------------------------|-----------------------|------------------|
|                                                                                                    |                                                                                                    | Matrícula Online                                                                                                    | 💄 OIá, W                                                                     | Vanelle Sena !        |                  |
|                                                                                                    |                                                                                                    | SENAC                                                                                                    | ACESSAR Å                                                                    | IREA DO ALUNO OU SAIR |                  |
|                                                                                                    | MATRICUL                                                                                                    | A INICIADA, VOCÊ TEM O PRAZO DE 1 HORA(S                                                                                               | 5) E 58 MINUTO(S) PARA CONCLUIR.                                             |                       |                  |
|                                                                                                    | CURSO:                                                                                                    | INÍCIO: 29/07/2024                                                                                                    | HORÁRIO: 07:00h às 10:00h                                                    |                       |                  |
|                                                                                                    | Depilação com Linha                                                                                                  | TÉRMINO: 15/08/2024                                                                                                    | LOCAL DE REALIZAÇÃO:                                                         |                       |                  |
|                                                                                                    |                                                                                                    | CARGA HORÁPIA: 35 boras                                                                                                    | Genérico p/ todas Unidades                                                   |                       |                  |
|                                                                                                    |                                                                                                    |                                                                                                    | aaa – Nova Lima – MG                                                         |                       |                  |
|                                                                                                    |                                                                                                    | 🔁 Trocar Curso                                                                                                    |                                                                              |                       |                  |
|                                                                                                    |                                                                                                    | 0                                                                                                    |                                                                              |                       |                  |
|                                                                                                    |                                                                                                    | 1. Documentação necessa                                                                                                    | ária                                                                         |                       |                  |
|                                                                                                    | 2                                                                                                    | 1. Insira uma foto ou scanner em formato PDF dos documentos<br>Clique em "Vincular Acquivo" selecione a descrição do documento a       | s listados nas faixas azuis abaixo;<br>a vincula ao nome do acquivo inserido |                       |                  |
|                                                                                                    | -                                                                                                    | 3. Leia os termos e os assinale corretamente ant                                                                                       | tes de prosseguir.                                                           |                       |                  |
|                                                                                                    | *:                                                                                                    | * Tente fotografar os seus documentos em um local bem iluminado                                                                        | e evite reflexos que os torne ilegíveis.                                     |                       |                  |
|                                                                                                    |                                                                                                    |                                                                                                    |                                                                              |                       |                  |
|                                                                                                    | Atenção: **A apresentação de documentos qu                                                                           | ue comprovem os pré-requisitos do cursos são obrigatórios, e indis;                                                                    | pensáveis para a emissão de Certificados e/ou Diplomas de cor                | nclusão de curso.     |                  |
|                                                                                                    | ** Sem apresentação e comprovação dos docu<br>** O curso abaixo é presencial, podendo inclui                         | umentos, você não conseguirá evoluir para as próximas etapas de n<br>ir momentos e ou atividades desenvolvidas à distância com mentori | natrícula.<br>ia/acompanhamento de nossos instrutores.                       |                       |                  |
|                                                                                                    |                                                                                                    |                                                                                                    |                                                                              |                       |                  |
| Nome do arquivo                                                                                                    |                                                                                                    | Data de Envio                                                                                                    |                                                                              |                       | Ações            |
| Adicionar                                                                                                    |                                                                                                    |                                                                                                    |                                                                              |                       |                  |
| Apresentar CPF ou documento com número de registro de CPF (Frente e Verso)                                                                                                    |                                                                                                    |                                                                                                    |                                                                              |                       | Vincular Arquivo |
| Ser maior de 16 anos                                                                                                    |                                                                                                    |                                                                                                    |                                                                              |                       | Vincular Arquivo |
| Experiência de trabalho/profissional ou estudante na área do curso                                                                                                    |                                                                                                    |                                                                                                    |                                                                              |                       | Vincular Arquivo |
| Requisitos obrigatórios sem necessidade de anexar documentos para o                                                                                                    | comprovação.                                                                                                    |                                                                                                    |                                                                              |                       |                  |
| Ensino Fundamental l incompleto (sem comprovação obrigatória no Sistem                                                                                                    | a)                                                                                                    |                                                                                                    |                                                                              |                       |                  |
| Li e concordo com o <u>Termo de Consentimento de Uso.</u><br>Estou ciente que ao efetivar a matrícula no curso, tenho faitas computadas nas aulas res<br>Estou ciente que não poderei faltar no primeiro dia de aula, pois essa ausência poderá a | alizadas. Sendo necessário 75% de frequência no curso.<br>Icarretar na desistência do curso. Podendo a vaga ser libe | rada para outro candidato.                                                                                                    |                                                                              |                       | PROSSEGUIR       |
|                                                                                                    |                                                                                                    |                                                                                                    |                                                                              |                       |                  |
|                                                                                                    |                                                                                                    |                                                                                                    |                                                                              |                       |                  |
|                                                                                                    |                                                                                                    |                                                                                                    |                                                                              |                       |                  |
|                                                                                                    |                                                                                                    |                                                                                                    |                                                                              |                       |                  |
|                                                                                                    |                                                                                                    |                                                                                                    |                                                                              |                       |                  |
|                                                                                                    |                                                                                                    |                                                                                                    |                                                                              |                       | Senac. integrado |
|                                                                                                    |                                                                                                    |                                                                                                    |                                                                              | Senac                 | ao Sistema 🥏     |
|                                                                                                    |                                                                                                    |                                                                                                    |                                                                              |                       | Fecomércio MG    |

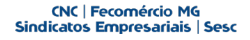

## TELA 1. DOCUMENTAÇÃO NECESSÁRIA

#### a) "SELECIONE QUAL O TIPO DE DOCUMENTO"

(Nome do documento a ser anexado). Neste caso, por exemplo foi selecionado "Comprovante de inscrição do CPF"

#### **"SELECIONE O** b) DOCUMENTO"

Selecione o documento que correspondente ao tipo de documento que foi selecionado no campo acima

#### 1. Documentação necessária

1. Insira uma foto ou scanner em formato PDF dos documentos listados nas faixas azuis abaixo; 2. Clique em "Vincular Arquivo" selecione a descrição do documento e vincule ao nome do arquivo inserido. 3. Leia os termos e os assinale corretamente antes de prosseguir.

\*\* Tente fotografar os seus documentos em um local bem iluminado e evite reflexos que os torne ilegíveis.

Atenção: \*\* A apresentação de documentos que comprovem os pré-requisitos do cursos são obrigatórios, e indispensáveis para a emissão de Certificados e/ou Diplomas de conclusão de curso. Atenção: \*\*A apresentação de documentos que comprovem os pre-requisitos do cursos são obrigatórios, e indispensaveis \*\* Sem apresentação e comprovação dos documentos, você não conseguirá evoluir para as próximas etapas de matrícula.

- \*\* O curso abaixo é presencial, podendo incluir momentos e ou atividades desenvolvidas à distância com mentoria/acompanhamento de nossos instrutores.

| Nome do arquivo                                       | Data de Envio | Ações |
|-------------------------------------------------------|---------------|-------|
| Carteira de Trabalho e Previdência Social - CTPS      | 02/08/2024    | ×±    |
| CNH _ Carteria Nacional de Habilitação                | 02/08/2024    | ×±    |
| CNI _ Carteria de Identidade                          | 02/08/2024    | ×±    |
| AutoDeclaração de Trabalho e Experiência Profissional | 02/08/2024    | ×±    |

#### 🔗 Adicionar

| Apresentar CPF ou documento com número de registro de CPF (Frente e Verso)                                                                                                    | Vincular Arquivo |
|----------------------------------------------------------------------------------------------------|------------------|
| Selecione                                                                                                    | ~                |
| Selecione<br>Comprovante de inscrição do CPF<br>Carteira de Trabalho e Previdência Social - CTPS<br>Cadastro de pessoa física - CPF<br>Carteira de identidade - RG (frente e verso)<br>Carteira Nacional de Habilitação - CNH (frente e verso) |                  |

| Selecione                                             |   |
|-------------------------------------------------------|---|
| CNI _ Carteria de Identidade                          |   |
| Carteira de Trabalho e Previdência Social - CTPS      |   |
| AutoDeclaração de Trabalho e Experiência Profissional | b |
| CNH _ Carteria Nacional de Habilitação                |   |

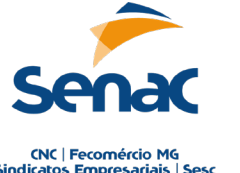

Senac, integrado ao Sistema Fecomércio MG

Sindicatos Empresariais | Sesc

#### TELA 2. DADOS CADASTRAIS

Confirme seus dados cadastrais;
Caso necessário realize a correção;
Preencha os campos faltantes.

| O não fornecimento dos dados, implic<br>Quais são os propós<br>Os dados coletados são utilizados como registos acadêmico e são mam<br>seguindo as regras de arquivamento e descarte previstas em Iei. O tratamento dos dados coletados garante que o SE | ia na impossibilidade da realização da matrícula.<br>itos da coleta dos seus dados?<br>itidos para fins de emissão de documentos relacionados ao seu histórico escolar,<br>iNAC Minas cumpra suas obrigações legais e regulatórias nos termos da Lei Geral de Proteção de Dados (LGPD) nº 13.709/2018. |
|----------------------------------------------------------------------------------------------------|----------------------------------------------------------------------------------------------------|
| 220.584.247-19                                                                                                    |                                                                                                    |
| Wanelle Sena Ribeiro                                                                                                    |                                                                                                    |
| 26/10/2000                                                                                                    |                                                                                                    |
| Possui Nome Social? 🐵 Não 🔍 Sim                                                                                                    |                                                                                                    |
| wanelle.sena@gmail.com                                                                                                    |                                                                                                    |
| RG UF V Orgão Emissor                                                                                                    | ▼ Nome da mãe                                                                                                    |
| Nome do paí (opcional)                                                                                                    | Nacionalidade: Selecione                                                                                                    |
| Naturalidade:     UF     V       Sexo:          Masculino                                                                                                    | ~                                                                                                    |
| Telefone 1 - (99) 9999-9999                                                                                                    | Celular 🗸 D Whatsapp                                                                                                    |
| Telefone 2 (opcional) - (99) 9999-9999                                                                                                    | Fixo 🗸                                                                                                    |
|                                                                                                    |                                                                                                    |
| CEP                                                                                                    | Q Não sabe seu CEP?                                                                                                    |
| Rua (Logradouro)                                                                                                    |                                                                                                    |
| Número                                                                                                    | Complemento (opcional)                                                                                                    |
| Bairro                                                                                                    |                                                                                                    |

2. Dados Cadastrais Preencha os campos abaixo com os seus dados pessoais e/ou do responsável financeiro, caso seja menor de idade.

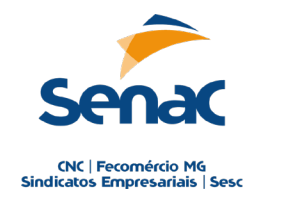

Senac, integrado ao Sistema Fecomércio MG

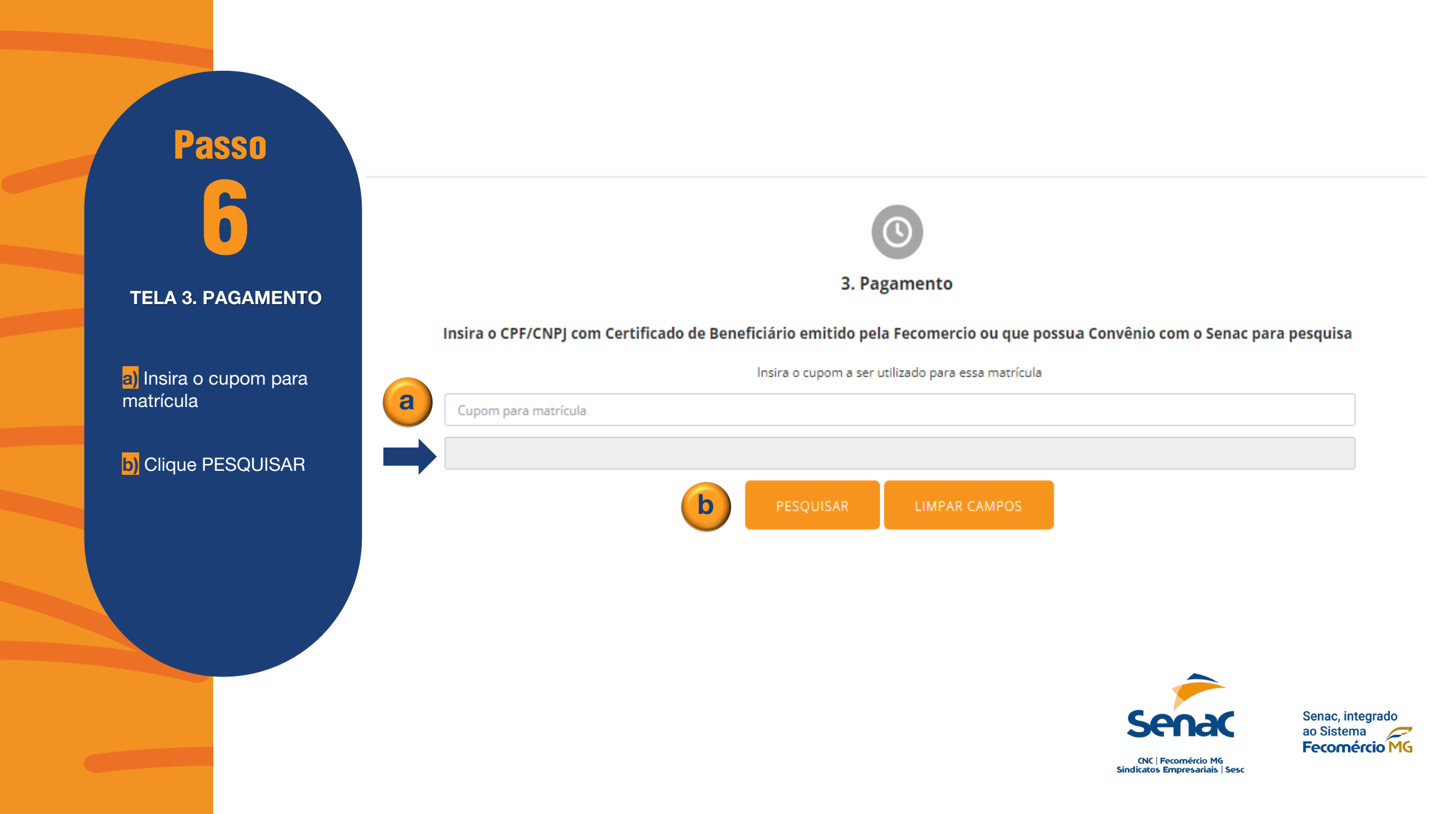

#### **TELA 3. PAGAMENTO**

c) Após inserção do Cupom de matrícula, e visualização do nome da empresa contratante clique em:

CONCLUIR PROCESSO DE MATRÍCULA.

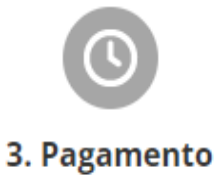

Insira o CPF/CNPJ com Certificado de Beneficiário emitido pela Fecomercio ou que possua Convênio com o Senac para pesquisa

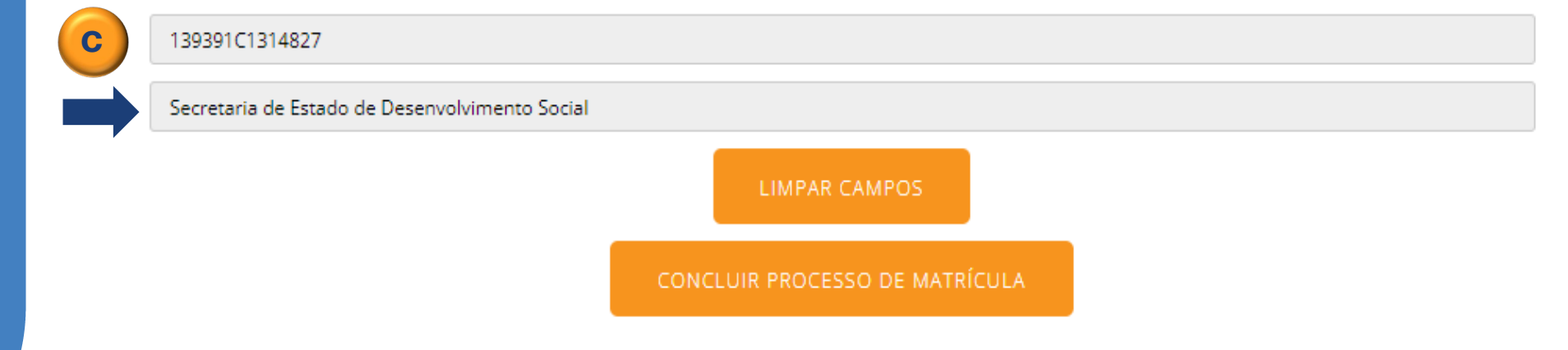

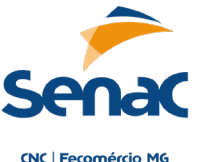

Senac, integrado ao Sistema Fecomércio MG

d) Matrícula efetivada com sucesso no curso, você receberá um e-mail de confirmação com informações importantes.

e) Ao Acessar área do aluno, visualize a situação e detalhe da matrícula.

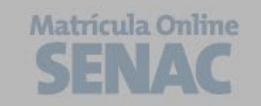

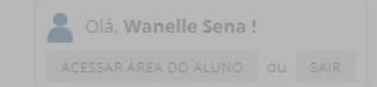

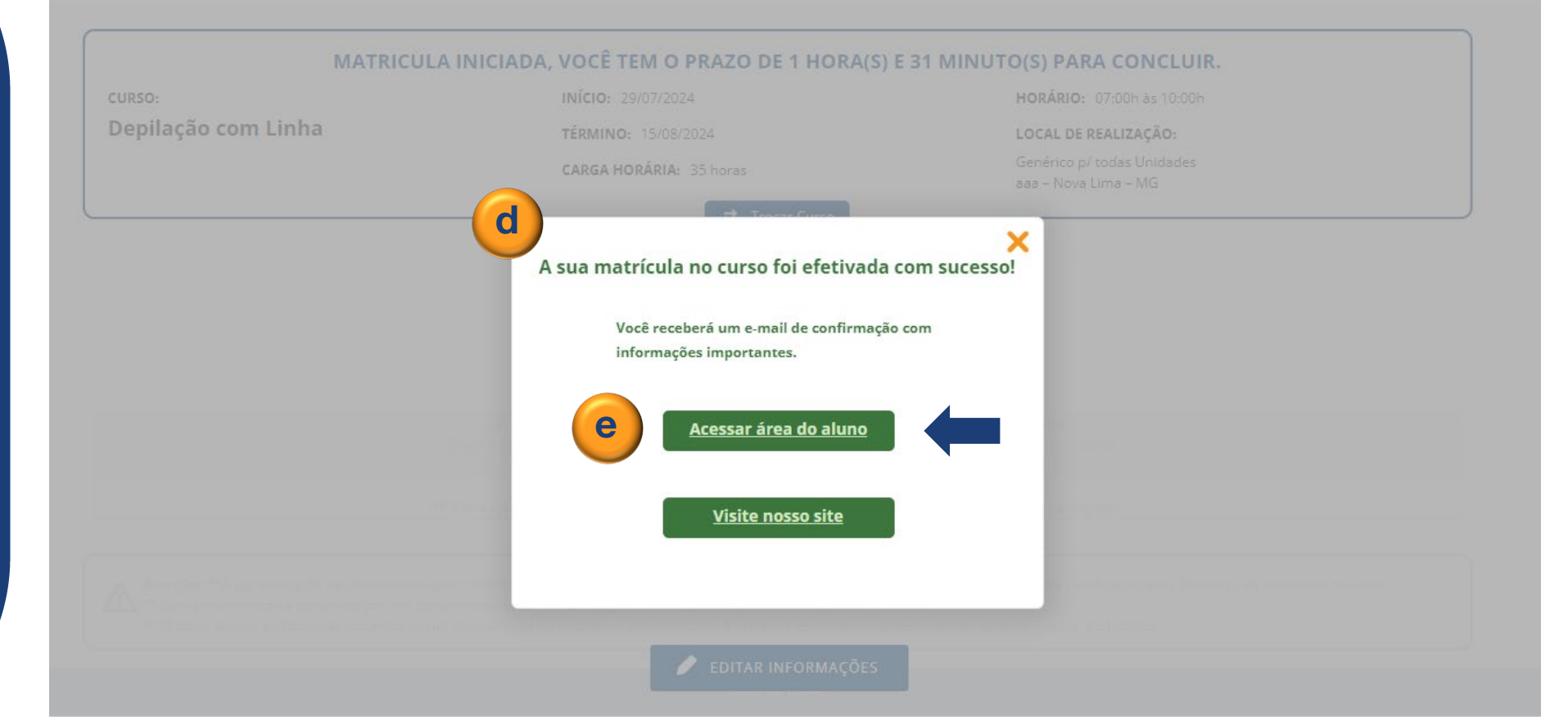

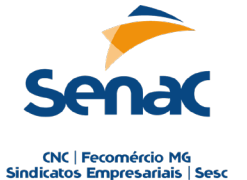

Senac, integrado ao Sistema **Fecomércio MG** 

MENU MINHAS MATRÍCULAS

Passo

**TELA MEUS CURSOS** 

e) Matrícula efetivada em Exibir - visualize detalhes do curso

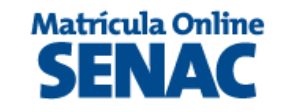

Clá, Wanelle Sena !

Minhas Matrículas Dados Cadastrais Documentação Política de privacidade Politica de Cancelamento Fale Conosco

## Meus cursos

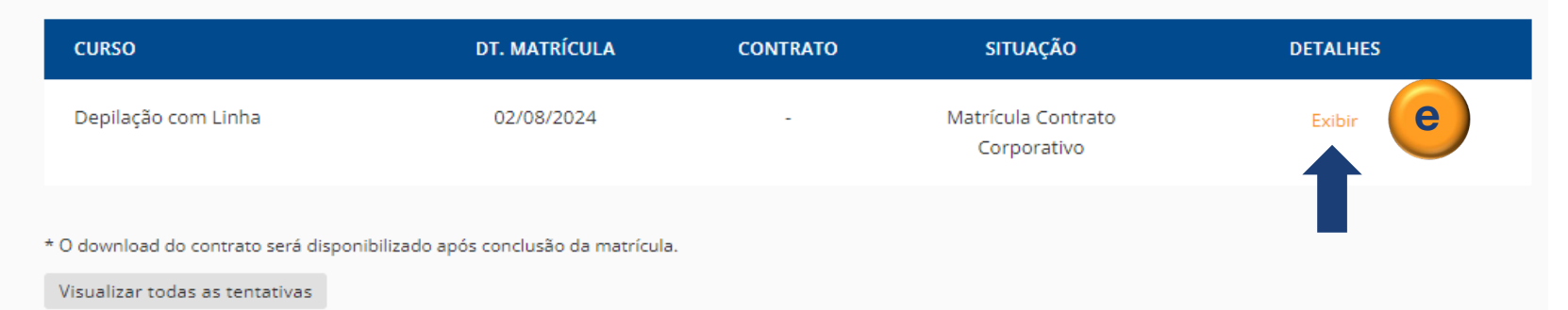

DÚVIDAS FREQUENTES | CENTRAL DE ATENDIMENTO | 0800 724 4440

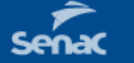

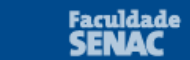

lidade SENAC

SIGA O SENAC I

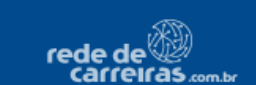

🈏 🖬 in

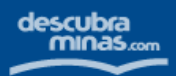

Senac, integrado ao Sistema **Fecomércio MG** 

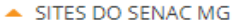

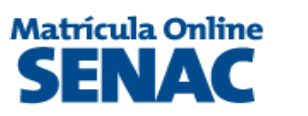

Clá, Wanelle Sena !

Minhas Matrículas Dados Cadastrais Documentação Política de privacidade Politica de Cancelamento Fale Conosco

## Meus cursos

Passo

10

MENU - MINHAS MATRÍCULAS

**TELA - MEUS CURSOS** 

1) Veja detalhadamente todas as informações do

curso

| CURSO                        | DT. MATRÍCULA                | CONTRATO     | SITUAÇÃO                          | DETALHES                                              |
|------------------------------|------------------------------|--------------|-----------------------------------|-------------------------------------------------------|
| Depilação com Linha          | 02/08/2024                   | -            | Matrícula Contrato<br>Corporativo | Exibir                                                |
| Detalhes do curso 🚺          |                              |              |                                   |                                                       |
| CURSO: Depilação com Linha   | INÍCIO: 29/07/2024           | HORÁRIO: 0   | )7:00 às 10:00                    | LOCAL DE REALIZAÇÃO:                                  |
|                              | TÉRMINO: 15/08/2024          | CARGA HOR    | ÁRIA: 35 horas                    | Genérico p/ todas Unidades, aaa -<br>Leandro Ferreira |
| Documentação necessária      | Informação de dados          | Análise d    | o pagamento                       | Efetivação da matrícula                               |
| · · · · · ·                  |                              | ,            |                                   |                                                       |
| Data: 02.08.24   Hora: 10h45 | Data: 02.08.24   Hora: 10h45 | Data: 02.08. | 24   Hora: 11h06                  | Data: 02.08.24                                        |
| Aguardando avaliação         | Concluído                    | Contrate     | o Corporativo                     | Concluído                                             |
| Entenda                      |                              |              |                                   |                                                       |

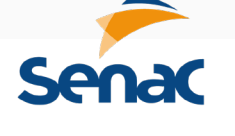

Senac, integrado ao Sistema Fecomércio MG

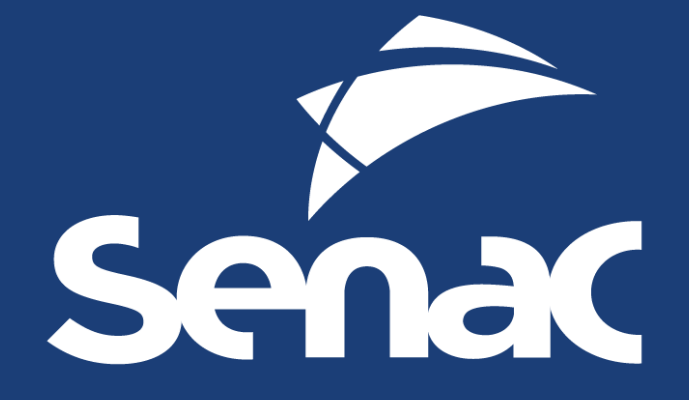

CNC | Fecomércio MG Sindicatos Empresariais | Sesc Senac, integrado ao Sistema **Fecomércio MG**